# HIV Online Learning Management System (LMS) Quick Reference Guide

This Quick Reference provides instructions on using the MDHHS Learning Management System (LMS), taking required trainings, and obtaining certificates of completion.

## Contents

| Access the Learning Management System (LMS)2 |
|----------------------------------------------|
| Forgot Password2                             |
| Create a User ID and Password3               |
| Navigating the LMS4                          |
| Enroll in a Course5                          |
| Launch a Course7                             |
| Course Progress                              |
| Transcript8                                  |
| Certificates9                                |
| Certificate of Completion9                   |
| Certificate of Continuing Education10        |
| Edit Profile10                               |
| Manage Dashboard11                           |
| Troubleshooting                              |

## Access the Learning Management System (LMS)

1. Open an internet browser and navigate to <u>https://mihealth.coursemill.com/html/HIV/index.html</u>

| KIV Online Learning Center             | I |
|----------------------------------------|---|
| User ID:<br>Password:                  |   |
| Login<br>Forgot Password?              |   |
| Create an Account                      |   |
| Need Help? Troubleshooting and Support |   |

- If you already have an account, enter your **User ID** and **Password** and select the **Login** button.
- If you do not have an account, select the **Create an Account** button.
- If you are unable to access your account, select the Forgot Password? link.

#### Forgot Password

- 1. Select the **Forgot your Password** link on the Sign In page.
- 2. On the Forgot Password? screen, enter your User ID and select the **Process** button.
  - a. If the account exists, the message "Your login information has sent to your email address" will appear. Please check your email account for further instructions.
     <u>Note:</u> This email is system-generated and may get flagged as Spam/Junk. Please check your inbox and Spam/Junk folders for the email. If you still do not receive an email, please contact <u>elearning@mphi.org</u> for further assistance.
  - b. If no account exists, the message "Invalid User ID" will appear.

3. If you do not remember your User ID, but believe you have an account, please contact <a href="mailto:elearning@mphi.org">elearning@mphi.org</a> for further assistance.

| Forgot Password?                                                                                                    |                         |  |  |  |  |  |  |
|----------------------------------------------------------------------------------------------------|-------------------------|--|--|--|--|--|--|
| Enter your User ID into the field and press the<br>Process button. If your account is found, an email<br>will be sent to the email address on file with your<br>login information. |                         |  |  |  |  |  |  |
| User ID:                                                                                                    |                         |  |  |  |  |  |  |
| Process                                                                                                    | Cancel                  |  |  |  |  |  |  |
| <b>?</b> Need Help? Trou                                                                                                    | bleshooting and Support |  |  |  |  |  |  |

#### Create a User ID and Password

- 1. On the Select the **Create New Account** button.
- 2. On the screen that appears, enter the requested information. Note: Items marked with an asterisk (\*) are required.

| Create a New             | Account                 |                | X            |  |  |  |  |  |  |
|--------------------------|-------------------------|----------------|--------------|--|--|--|--|--|--|
| User ID* (What's this    | User ID* (What's this?) |                |              |  |  |  |  |  |  |
|                          |                         |                |              |  |  |  |  |  |  |
| Password*                | C                       | onfirm Passwo  | rd*          |  |  |  |  |  |  |
|                          |                         |                |              |  |  |  |  |  |  |
| First Name*              | Middle Initial          | Last Name*     |              |  |  |  |  |  |  |
|                          |                         |                |              |  |  |  |  |  |  |
| Email Address*           |                         |                |              |  |  |  |  |  |  |
|                          |                         |                |              |  |  |  |  |  |  |
| Agency*                  |                         |                |              |  |  |  |  |  |  |
|                          |                         |                | Ť            |  |  |  |  |  |  |
| Address                  |                         |                |              |  |  |  |  |  |  |
| City                     |                         | 04-4-10        |              |  |  |  |  |  |  |
| City                     |                         | Michigan       | ✓            |  |  |  |  |  |  |
| Country                  |                         | Phone          |              |  |  |  |  |  |  |
| Country                  | ~                       | Thone          |              |  |  |  |  |  |  |
|                          |                         |                |              |  |  |  |  |  |  |
| Cancel                   | Crea                    | te an Account  |              |  |  |  |  |  |  |
| Need Help? Contact Suppo | rt                      | Frequently Ask | ed Questions |  |  |  |  |  |  |

3. Select the **Create New Account** button.

Congratulations! You are now logged into the HIV Learning Management System (LMS).

## Navigating the LMS

Upon log in, you see the dashboard for the HIV LMS. This is a customizable homepage which can display active courses, status, email, and more.

| Nonline Learning Center | DASHBOARD           |              |          |              |         |
|-------------------------|---------------------|--------------|----------|--------------|---------|
| 🙆 DASHBOARD             |                     |              |          |              |         |
| MY COURSES              | My Course Progress  | С            | Course ( | Catalog      | С       |
| COURSE CATALOG          | Completed           | in Progress  |          | CTR Module 1 |         |
| TRANSCRIPT              | Not Starter         |              | 0        | CTR Module 2 |         |
| RESOURCES               |                     |              |          | 01111000002  |         |
| C) HELP                 |                     |              |          |              |         |
|                         |                     |              |          |              |         |
|                         |                     |              |          |              | MEN ALL |
|                         |                     |              |          |              | THE REE |
|                         |                     |              |          |              |         |
|                         | Courses Mat Plasted | Charrison () |          |              |         |
|                         | No Courses          | anoming o    |          |              |         |
|                         | Courses In Progress | Showing: 0   |          |              |         |
|                         | No Courses          | Showing 0    |          |              |         |
|                         | No Courses          | anomig o     |          |              |         |
|                         |                     | _            |          |              |         |
|                         |                     | VIEW ALL     |          |              |         |
|                         |                     |              |          |              |         |
|                         |                     |              |          |              |         |
|                         |                     |              |          |              |         |
|                         |                     |              |          |              |         |
|                         |                     |              |          |              |         |
|                         |                     |              |          |              |         |
|                         |                     |              |          |              |         |
|                         |                     |              |          |              |         |
|                         |                     |              |          |              |         |

The Menu on the left-hand side of the screen features a list of options:

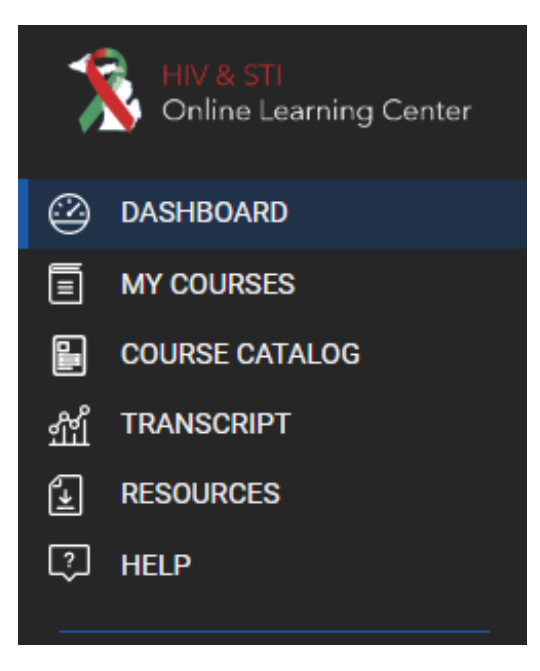

The **Dashboard** is a customizable homepage for quick access to commonly accessed areas of the LMS. If you navigate to any other page in the LMS, you can click on the Dashboard to return home.

**My Courses** contains courses you are enrolled in. Launch courses from the My Courses area.

**Course Catalog** is a library of available courses. You can search for and enroll in courses here.

**Transcript** is where you can see an overview of your progress in the LMS. Additionally, you can print copies of course completion certificates from this page.

**Note:** If you are seeking a Certificate of Continuing Education, these are available from within the course.

**Resources** contains this Quick Reference and other important information.

**Help** offers users similar information to this Quick Reference.

### Enroll in a Course

To enroll in a course, navigate to the **Course Catalog** screen from the side menu.

1. Locate the course you wish to enroll in and select the **Click to Enroll** button to enroll.

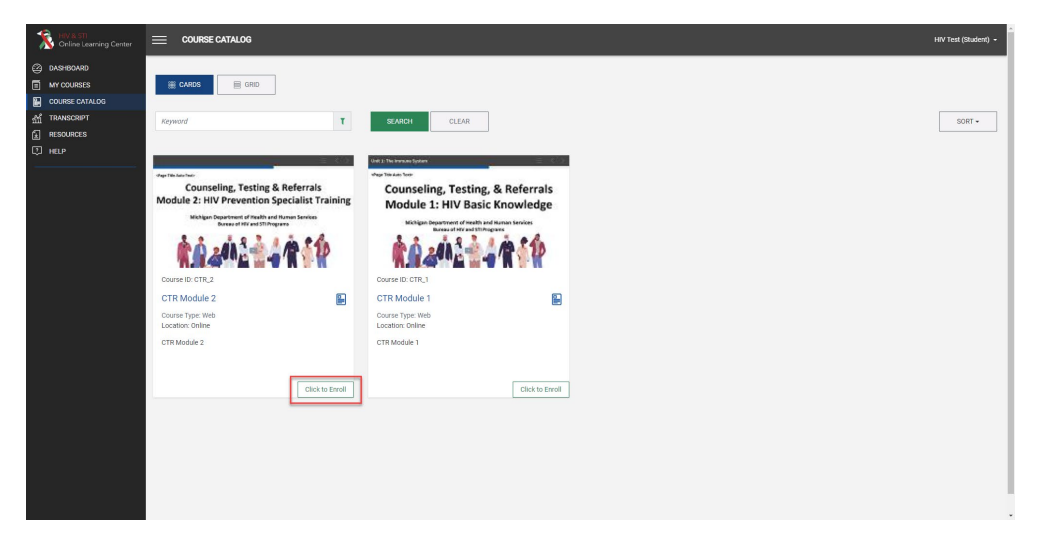

After selecting **Click to Enroll**, you will be taken to the **My Courses** screen.

If you are looking for a specific course, you can enter a keyword (e.g., 'Lead') in the search box at the top of the screen and click Search to display only courses with that keyword in the Course Title or Description.

By default, the Course Catalog will display courses in a Card format. Click on the **Grid** button to toggle to a list of courses. From the Grid view, you can click on any of the headers (Course ID, Title) to sort the list alphabetically. To return to the Card view, click the **Cards** button at the top of the screen.

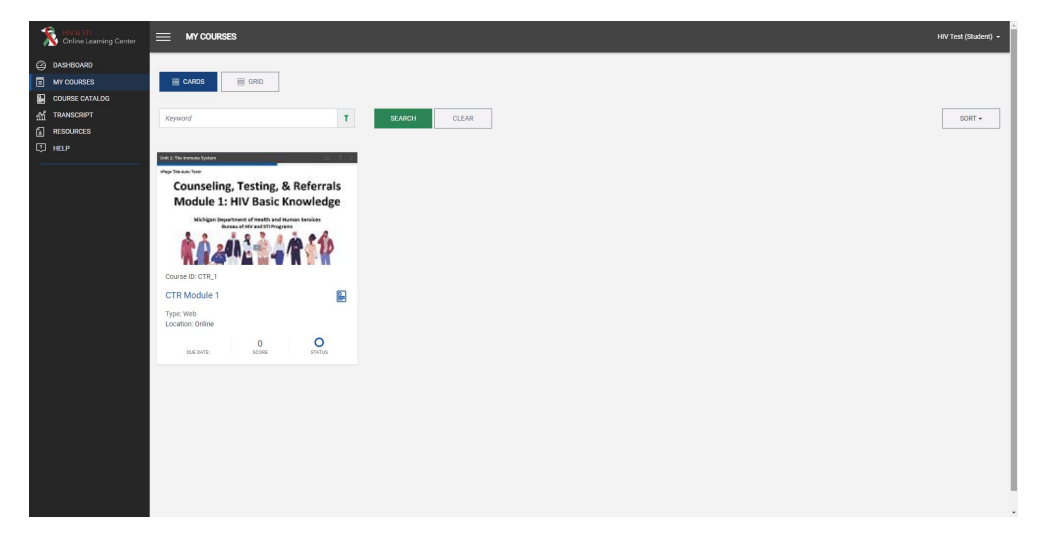

Once enrolled, a confirmation message is emailed to you.

**Note:** Some courses require instructor approval. In this case, the course will be added to My Courses upon approval. Approval or denial will be communicated via email.

### Launch a Course

To access a course, navigate to the My Courses screen.

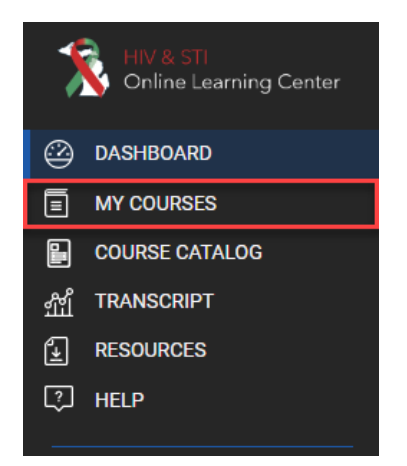

Select the thumbnail image of the course you want to view. The screen below will appear. Select the **Launch** icon to launch the corresponding course content item(s).

**Note:** Some courses may only have one content item. In the example below, the course has multiple content items.

| HIV & STI<br>Online Learning Center                                                                                                 |                                                                                                    |                                                                       |              | HIV Test (Student) 👻                                                                                             |
|----------------------------------------------------------------------------------------------------|----------------------------------------------------------------------------------------------------|-----------------------------------------------------------------------|--------------|----------------------------------------------------------------------------------------------------|
| <ul> <li>⊘ DASHBOARD</li> <li>MY DOURSES</li> <li>COURSE CATALOG</li> <li>MT TRANSCRIPT</li> <li>RESOURCES</li> <li>HELP</li> </ul> | <text><section-header><section-header><section-header><section-header><section-header><section-header><section-header></section-header></section-header></section-header></section-header></section-header></section-header></section-header></text>                                                                                                    | CTR Module 1<br>Course (D: CTR_1<br>Last Updated: 2024-03-27 14:15:38 | O<br>Stories | UNENROLL COURSE DETAILS COURSE TITLE WEB Access proves write UNLIMITED SESSION DETAILS NUM WEB PAGED ONLY UCCOME |
|                                                                                                    | Instructor Votes go here. ITEMS Unit 1: The Immune System Unit 2: The Basics of HIV & AUG Unit 3: HIV Transmission Unit 3: HIV Transmission Unit 4: Hirds of HIV Unit 3: Impact of HIV Unit 3: Impact of HIV Unit 4: HIV 4 the Interrection of Blas, Social Determinants of Health, & More Unit 7: Perspectives Unit 7: Perspectives Unit 8: Legislation Unit 8: Legislation Course Test | SC0                                                                   | e status     | UNLIMITED                                                                                                    |

The course will launch in a new window.

#### **Course Progress**

You may exit a course at any time and the Learning Management System will track your progress. A message will display when you return to the course if you do not complete it in one session:

| mihealth.coursemill.com says                                                                                                  |    |        |
|----------------------------------------------------------------------------------------------------|----|--------|
| You have previously been in this lesson.<br>To pick up where you left off, click OK.<br>To go to the beginning, click Cancel. |    |        |
|                                                                                                    | ок | Cancel |
|                                                                                                    |    |        |

To pick up where you left off click **OK** or go to the beginning by clicking **Cancel**.

Your progress through a course will be tracked in the LMS on the My Courses page. Each content item will display as either not attempted (empty circle), in progress (half-filled circle), or complete (checkmark).

| ITEMS                                                                         | SCORE | STATUS   |
|-------------------------------------------------------------------------------|-------|----------|
| Unit 1: The Immune System                                                     |       | <b>S</b> |
| Unit 2: The Basics of HIV & AIDS                                              |       | 0        |
| Unit 3: HIV Transmission                                                      |       | 0        |
| Unit 4: History of HIV                                                        |       | 0        |
| Unit 5: Impact of HIV                                                         |       | 0        |
| Init 6: HIV & the Intersection of Bias, Social Determinants of Health, & More |       | 0        |
| Unit 7: Perspectives                                                          |       | 0        |
| Unit 8: Programs & Services Related to HIV Prevention and Care                |       | 0        |
| Unit 9: Legislation                                                           |       | 0        |
| Course Test                                                                   |       | 0        |

### Transcript

Your transcript is available under the **Transcript** button on the left side of the screen.

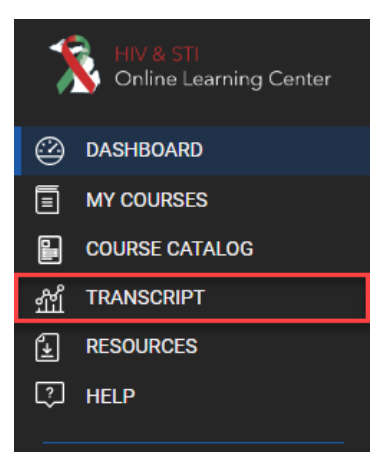

The page shows courses that are completed, in progress courses, and lists any courses you are enrolled in.

| TRANSCRIPT                                  |                          |                     |              |           |                 | HIV Test (Student) |
|---------------------------------------------|--------------------------|---------------------|--------------|-----------|-----------------|--------------------|
|                                             |                          |                     |              |           |                 |                    |
| Summary Transcript                          | Include Inactive Courses |                     |              |           |                 |                    |
| Enrollment Start Date                       |                          | Enrollment End Date |              |           |                 |                    |
| 2024-01-01                                  |                          | 2024-04-10          |              |           |                 |                    |
|                                             |                          |                     |              |           |                 |                    |
| RUN REPORT                                  | 🛓 DOWNLOAD REPORT 🛛 🔹 C  | ERTIFICATES -       |              |           |                 |                    |
| Date Created: Wednesday                     | 9:04am 10 Apr 2024       |                     |              |           |                 |                    |
| Student: HIV Test<br>Email: clammers@mpbi.o | ing.                     |                     |              |           |                 |                    |
| Total Completed Credit He                   | ours: 0                  |                     |              |           |                 |                    |
| COURSE ID                                   | TITLE                    | SCORE               | COMPLETION % | PASS DATE | ENROLLMENT DATE | HOURS              |
| CTR_1                                       | CTR Module 1             | 0                   | 11           |           | 2024-04-10      |                    |
|                                             |                          |                     |              |           |                 |                    |
|                                             |                          |                     |              |           |                 |                    |

#### Certificates

#### Certificate of Completion

Once a course has been completed, a Certificate of Completion will be sent to the email address associated with your User ID. The PDF can be saved to your computer, printed, or e-mailed to another person (your supervisor, for example).

A copy of your Certificate of Completion can also be obtained from within the Learning Center by following the steps below:

Click the **Transcript** button on the left side of the screen.

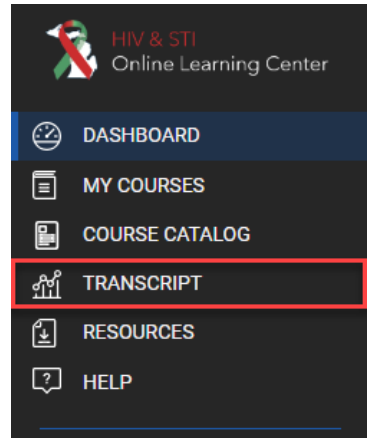

1. Click on the green **Certificates** button.

| HIV & STI<br>Online Learning Center                                                                                                    | TRANSCRIPT                                                                                                    |                          |                                                  |              |           |            | HIV Test (Student) + |
|----------------------------------------------------------------------------------------------------|----------------------------------------------------------------------------------------------------|--------------------------|--------------------------------------------------|--------------|-----------|------------|----------------------|
| C DUSHOOND<br>MY COURSES<br>MY COURSES<br>MY RESERVING<br>MY RESERVING<br>MY RESER | Burnnary Transcript     Errollment Start Date     Z024 01-01      Burn REPORT     J      Ded Costed: Historication     Start Historication     Start Historication     Costed Credit Hour     Costed Credit Hour     Costed Credit Hour | Include Inactive Courses | Evolument End Date<br>2024-04-10<br>EREFECATES - | 0            |           |            |                      |
|                                                                                                    | COURSE ID                                                                                                    | CTR Module 1             | SCORE<br>0                                       | COMPLETION % | PASS DATE | 2024-04-10 | HOURS                |

- 2. From the list of certificates that appears, select the course for which you would like to view a certificate.
- 3. A PDF of the certificate will open in a new window. You can save, print a copy, or distribute the certificate as needed.

#### Certificate of Continuing Education

Some courses may offer Continuing Education (CE) credit. To obtain a Certificate of Continuing Education, follow the in-course instructions to select your discipline(s) and print the certificate <u>from within the course</u>.

If you have trouble accessing your Certificate of Continuing Education, or need additional assistance, please contact <u>eLearning@mphi.org</u>.

### Edit Profile

To edit your profile, select the [User ID] button in the top right corner and select Edit Profile.

The Edit Profile screen will appear. From this screen, you can edit the information entered at account creation:

- Name, Email Address, and Password are located on the User Profile Tab.
- Type of Organization and Organization Name are located on the Sub Orgs tab.

To edit your password, select the **Reset Password** button. On the screen that appears, enter your current/old password in the top box and your new password in the following boxes and select the **Reset Password** button.

<u>Note</u>: The User ID field is not editable. If you need to change your User ID, please contact <u>elearning@mphi.org</u>.

### Manage Dashboard

To edit which options are shown on your dashboard, select the **[User ID]** button in the top right corner and select Manage Dashboard.

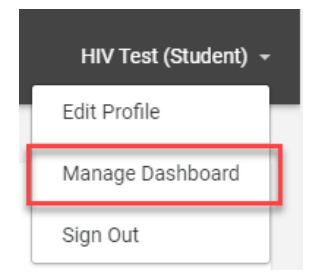

On the screen that appears, uncheck any dashboard items you do not wish to appear. Additionally, you can click and drag available dashboard items to reorganize how your dashboard will display.

| HIV & STI<br>Online Learning Center | DASHBOARD              |                                         |                    | HIV Test (Student) ~ |
|-------------------------------------|------------------------|-----------------------------------------|--------------------|----------------------|
| DASHBOARD                           | Calendar<br>Emsil      | Course Catalog                          | My Course Progress | RESET CANCEL DONE    |
| M TRANSCRIPT                        | My Course Progress     | Course Catalog C<br>spress GTR Module 2 |                    |                      |
|                                     | C                      | VWWAL.                                  |                    |                      |
|                                     | Courses Not Started St | howing: 0                               |                    |                      |
|                                     | Courses In Progress St | Domina: 1                               |                    |                      |
|                                     | CTR Module 1           |                                         |                    |                      |
|                                     | Courses Completed St   | howing: 0                               |                    |                      |
|                                     | No Courses             |                                         |                    |                      |
|                                     | ×                      | NEW ALL                                 |                    |                      |
|                                     |                        |                                         |                    |                      |
|                                     |                        |                                         |                    |                      |
|                                     |                        |                                         |                    |                      |
|                                     | CourseMil - 1.1.174    |                                         |                    |                      |

Once all changes are made, select the **Done** button to save your changes and return to the Dashboard screen.

To reset to the default settings, select the **Reset** button.

## Troubleshooting

#### I don't remember my User ID

If you believe you have an account in the Environmental Health Learning Management System (LMS), but do not remember your User ID, please contact <u>elearning@mphi.org</u> for further assistance.

#### I requested my password but have not received anything.

Please check your Spam/Junk mail folders. The Forgot Password option sends a system-generated email to the email address associated with your account and this message may get flagged as Spam/Junk.

If you still do not see this email, please contact <u>elearning@mphi.org</u> for further assistance.